# **DUPLICADO DE CONSTANCIA DE EGRESADO**

#### **IMPORTANTE:**

- Debes haber recibido la primera emisión de constancia de egresado.
- El duplicado de la constancia de egresado solo se emite con firma digitalizada.
- Luego de realizar el trámite, recuerda que tienes 1 día útil para realizar el pago, caso contrario el trámite se anula.
- El plazo de atención es de 5 días útiles.

### **REGISTRO DEL TRÁMITE:**

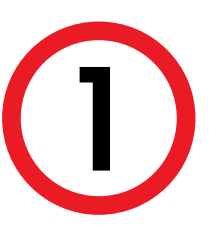

Ingresa a MI UPC con tu usuario y contraseña. Selecciona la opción Trámites > Listado de Trámites > Solicitud de Servicio Académico

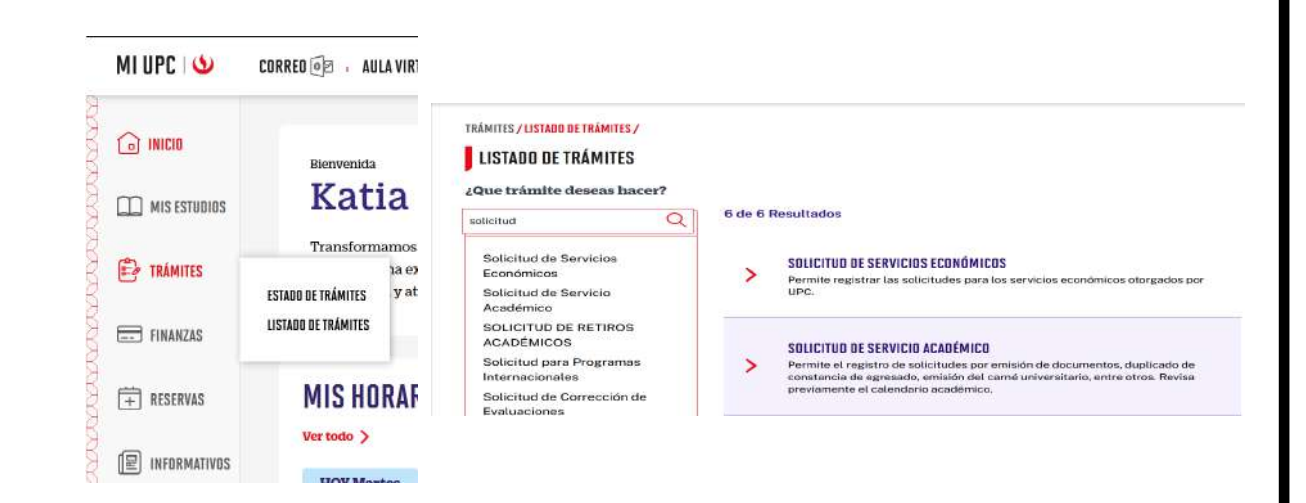

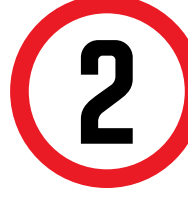

A continuación, elige el tipo de programa, carrera y elige el trámite Duplicado de Constancia de egresado.

| (') Elegir Tipo de Programa | Avisos   |                                                                                                    |
|-----------------------------|----------|----------------------------------------------------------------------------------------------------|
| AC - PREGRADO UPC           | 6        | Definición: La presente solicitud es solo para uno del egresado que solicite un duplicado de la                                         |
| (*) Elegir Programa         | 9        | Comisero de la granda en concorrente son de canterna espectadas<br>Pre-requisitos: Autorio dobe tenco condición de egrando              |
| PSICOLOGIA                  |          | consideraciones, recuersa que si es oris un eximito que recien se opresado acces gestionar<br>Interes de Balchue de Egrésado y Rachiter |
| (*) Elegir Trámite          | 6        | SLA 5 Date sites                                                                                                    |
| DUPLICADO DE CONSTANCIA DE  |          |                                                                                                    |
| WATER AND ADDRESS           | 10.00.00 |                                                                                                    |

#### Importante, revisar información contenida en "Avisos".

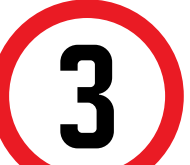

Selecciona la modalidad "Pagar en banco" y completa la "Dirección".

| SELECCIONAR |  |
|-------------|--|
| SELECCIONAR |  |
| BANCO       |  |

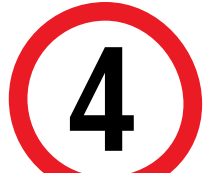

Finalmente, escribe el motivo y envía tu solicitud.

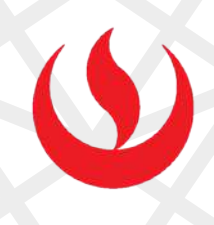

## VALIDACIÓN DEL TRÁMITE:

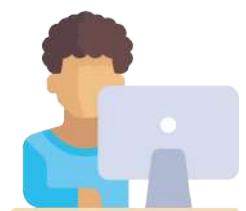

- Ingresa a: MI UPC > Trámites >Estado de Trámites
- Coloca tu usuario y contraseña.
- En la parte superior izquierda, seleccionar la opción [MIS TRÁMITES], luego elegir BANDEJA DE USUARIO.

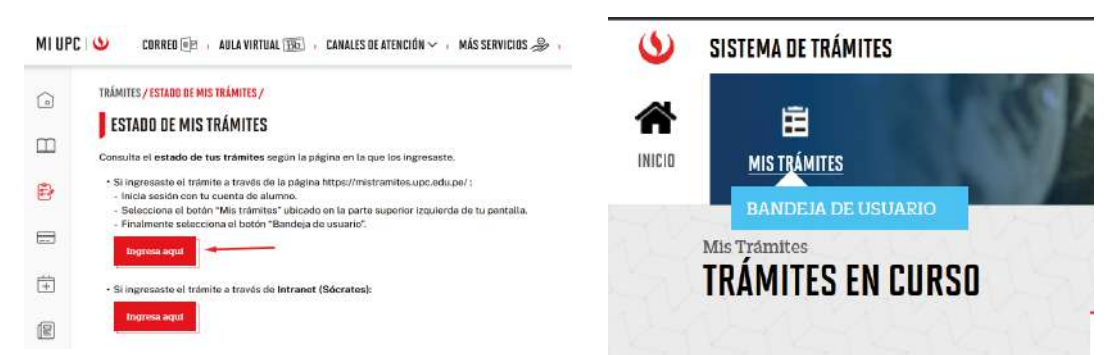

No olvides realizar el seguimiento de tu trámite hasta que este sea evaluado (procede o no procede). En caso proceda, el duplicado de constancia de egresado se adjuntará en la respuesta del trámite.

Actualizado a: setiembre, 2024.